|                                        | ใบความรู้ที่ 3.2                                 | หน่วยการเรียนที่ 3            |   |         |
|----------------------------------------|--------------------------------------------------|-------------------------------|---|---------|
|                                        | รหัสวิชา 2001- 0001 วิชาคอมพิวเตอร์เพื่องานอาชีพ | ระดับ ปวช. 1 จำนวน 2 หน่วยกิต |   |         |
|                                        | <b>ชื่อหน่วย</b> โปรแกรมประมวลผลคำในงานอาชีพ     | จำนวน                         | 3 | ชั่วโมง |
| ชื่อเรื่อง โปรแกรมประมวลผลคำในงานอาชีพ |                                                  | จำนวน                         | 1 | สัปดาห์ |

## จุดประสงค์การเรียนรู้

- 1. บอกความหมายของคอมพิวเตอร์ได้
- 2. อธิบายรายละเอียดเกี่ยวกับคอมพิวเตอร์ได้
- 3. บอกนิยามเกี่ยวกับเทคโนโลยีสารสนเทศได้
- 4. จำแนกความแตกต่างระหว่างข้อมูลและระบบสารสนเทศได้
- ติดตั้งเครื่องกอมพิวเตอร์และเชื่อมต่ออุปกรณ์รอบข้างได้
- 6. ประยุกต์ใช้คอมพิวเตอร์ในงานอาชีพได้

## เนื้อหาสาระ

## โปรแกรมประมวลผลคำในงานอาชีพ

## สร้างตาราง

ในโปรแกรม Word 2007 ได้เตรียมเครื่องมือสำหรับสร้างตารางไว้ให้หลายวิธี เพื่อรองรับความต้องการ สำหรับให้งานตารางในรูปแบบต่างๆ ดังนี้

# สร้างตารางด้วยปุ่ม Table

เมื่อเราคลิกปุ่ม Table (ตาราง) บนแท็บ Insert (แทรก) ก็จะปรากฏช่องตารางให้เลือกว่าต้องการใช้แถว และคอลลัมน์จำนวนเท่าใด ในขณะที่เลื่อนเมาส์ไปบนช่องตารางนั้น บนหน้าเอกสารก็จะแสดงตัวอย่างตาม จำนวนช่องที่เมาส์ชื้อยู่ทันที เพราะใช้คุณสมบัติ Live Preview

# สร้างตารางด้วยคำสั่ง Insert Table

การสร้างตารางด้วยวิธีนี้ เราสามารถระบุใส่ตัวเลขจำนวนแถวและคอลลัมน์ได้เอง ตัวเลือกในการจัดให้พอดีตารางในขึ้นที่ 3 มีรายละเอียดดังนี้

- Fixed column width (ความกว้างคอลัมน์คงที่) ระบุความกว้างตายตัว

- AutoFit to contents (ปรับพอดีอัตโนมัติกับเนื้อหา) ปรับความกว้างตารางให้พอดีกับเนื้อหาในแต่ละคอลัมน์ อัตโนมัติ - AutoFit to window (ปรับพอดีอัตโนมัติกับหน้าต่าง) ปรับความกว้างตารางให้พอดีกับหน้าต่างเอกสาร อัตโนมัติ

#### สร้างตารางสำเร็จรูปจาก Quick tables

โปรแกรม Word 2007 ได้เครียมตารางสำเร็จรูปเตรียมไว้ในแกลลอรี่ของตาราง โดยเลือกนำมาใช้งาน ได้เลย ซึ่งจะมีการออกแบบและจัดรูปแบบเบื้องต้นไว้เรียบร้อยแล้ว โดยมีตารางลักษณะต่างๆให้เลือกใช้เช่น ปฏิทิน, ตารางแบบหัวเรื่อง เป็นต้น สามารถนำมาประยุกต์ใช้กับข้อมูลของคุณได้ จะช่วยประหยัดเวลาในการ สร้างตารางไปได้มาก

# แท็บคำสั่ง Table Tools

หลักจากที่ได้สร้างตารางแล้ว จะปรากฏแท็บพิเศษ (Contextual tabs) ขึ้นมาบน Ribbon คือแท็บ Table Tools (เครื่องมือตาราง) ใช้สำหรับจัดรูปแบบและ โครงสร้างของตาราง ซึ่งประกอบด้วยแท็บคำสั่งย่อย 2 แท็บ คือ เครื่องมือออกแบบ (Design) และตกแต่งตาราง (Layout)

- แท็บ Design (ออกแบบ) ใช้สำหรับจัครูปแบบของตารางทั่วไป เช่น หัวเรื่อง, แถวผลรวม, สีพื้น, เส้น ขอบ, จัครูปแบบตารางอัตโนมัติ และวาคตาราง เป็นต้น

- แท็บ Layout (เก้ำโครง) ใช้สำหรับปรับแต่งโครงสร้างของตาราง เช่น ลบ, แทรก, รวมเซล, แยกเซล, ปรับแต่งกุณสมบัติตาราง และจัดตำแหน่งข้อกวามภายในตาราง เป็นต้น

#### กรอกข้อมูลในช่องตาราง

การกรอกข้อมูลในตารางทำได้โดยการคลิกในเซลที่ต้องการก่อน แล้วพิมพ์ข้อความลงไปได้ หาก ต้องการไปกรอกในเซลถัดไปก็กดคีย์ Tab เพื่อเลื่อนเคอร์เซอร์ไปรอ หรือกดลูกศร 4 ทิศ ในแป็นพิมพ์ แล้วพิมพ์ ข้อความในเซลนั้นต่อไปเรื่อยๆ

#### จัดรูปแบบตารางด้วยสไตล์สำเร็จรูป

เราสามารถจัครูปแบบตารางอย่างรวคเร็ว ประหยัดเวลา และยังได้รูปแบบตารางที่สวยงาม โดยใช้คำสั่ง Table Styles ที่โปรแกรมได้เตรียมรูปแบบสไตล์สำเร็จรูปเอาไว้ให้แล้ว แต่ละชุดจะกำหนดสีที่กลมกลืนกัน ทั้ง สีพื้น สีเส้นขอบ และสีของข้อความภายในตารางด้วย

#### ซ่อน/แสดงเส้นตาราง

โคยปกติตารางที่เราสร้างขึ้นมานั้น จะถูกแบ่งออกเป็นเซลตามจำนวนแถวหรือคอลัมน์ สังเกตได้จาก เส้นตาราง (Gridline) ที่ใช้แบ่งช่องเซลทำให้เรามองเห็นขอบเขตตารางได้ชัดเจนมากขึ้น

## จัดเรียงข้อมูลในตาราง

โปรแกรม Word 2007 นั้นสามารถจัคเรียงข้อมูลทั้งข้อความและตัวเลขในตารางได้ โดยใช้ปุ่มคำสั่ง Sort (เรียงลำคับ) ในกลุ่ม Data บนแท็บ Layout (เค้าโครง)

ในไคอะล็อกบ็อกซ์ Sort (เรียงลำคับ) เลือกการจัคเรียงคังนี้

- Sort by (เรียงลำคับตาม) เลือกหัวเรื่องหรือคอลัมน์ที่ต้องการจัดเรียง
- Type (ชนิค) เลือกชนิคของข้อมูลที่จะจัคเรียง มี 3 แบบคือ
  - Number เรียงข้อมูลตัวเลข
  - Date เรียงข้อมูลในรูปแบบวันที่
  - Text เรียงข้อมูลจากอักขระหรือข้อความ
- เลือกลำคับการจัคเรียงมี 2 แบบ คือ
  - Ascending เรียงจากน้อยไปหามาก (A-Z, 0-9)
  - Descending เรียงจากมากไปหามาก (Z-A, 9-0)

- ถ้าข้อมูลในหัวข้อแรกซ้ำๆกัน สามารถเลือกหัวข้อที่ต้องการจัดเรียงเป็นอันคับ 2 และ 3 ได้ในหัวข้อ Then by (แล้วตามด้วย)

### แปลงข้อความลงตาราง

นอกจากการแปลงข้อความจากตารางออกเป็นข้อความแบบทั่วไปแล้ว คุณยังสามารถแปลงข้อความที่มี มาสร้างเป็นตารางได้เช่นเดียวกัน เช่น ข้อความที่พิมพ์แบบกคแท็บเว้นระยะเอาไว้ เป็นต้น

# คำนวณค่าตัวเลขในตาราง

ตัวเลขที่แสดงอยู่ในตารางของ Word 2007 นั้น สามารถนำมาคำนวณได้เหมือนกับการใส่สูตรคำนวณ ในโปรแกรม Excel แต่จะทำให้บางอย่าง เช่น นำมาบวก ลบ คูณ หาร หาผลรวม หรือใส่สูตรโดยใช้ฟังก์ชั่น พื้นฐาน เช่น IF, AVERAGE, MAX, MIN ฯลฯ

#### ปรับแต่งคุณสมบัติตาราง

คุณสามารถปรับแต่งคุณสมบัติของตารางเพิ่มเติมได้ โดยกลิกที่ปุ่ม Properties (คุณสมบัติ) บนแท็บ Layout (เค้าโกรง) ซึ่งจะมีแท็บให้ปรับแต่งตารางและองก์ประกอบของตารางได้ตามต้องการ

ในกรณีที่ตารางมีมากกว่า 1 หน้า หากต้องการให้แสดงแถวที่เป็นหัวรายการตารางที่อยู่แถวแรกซ้ำทุกๆ หน้า บนแท็บ Row ในหัวข้อ Options ให้กลิกเลือกที่ [ติกถูก] Repeat as header row at the top each page หรือ กลิกที่ปุ่ม Repeat Header Rows บนแท็บ Layout ได้ เมื่อตารางถูกแบ่งขึ้นหน้าใหม่ก็จะปรากฏแถวหัวเรื่องให้ ทุกหน้า

#### การแทรกรูปภาพลงเอกสาร

สำหรับการแทรกรูปภาพลงในเอกสาร ทำได้ 2 วิธีคือ - แทรกไฟล์รูปภาพ โดยนำไฟล์รูปภาพที่มีอยู่แล้วภายในเครื่องมาใส่ลงเอกสาร โดยคลิกที่ปุ่ม Picture (รูปภาพ) บนแท็บ Insert (แทรก) แล้วเลือกไฟล์รูปภาพที่ต้องารมาจัดวางลงในเอกสารได้ตามต้องการ - แทรกภาพคลิปอาร์ต (Clip Art) คลิปอาร์ต หรือ "ภาพตัดปะ" เป็นรูปภาพสำเร็จรูปที่นำมาใช้ได้ทันที่โดยไม่ ต้องเสียเวลาไปวาดเอง ซึ่งจะมีทั้งภาพวาดและภาพถ่าย ในโปรแกรมชุด Office ได้จัดแยกภาพเหล่านี้ออกเป็น หมวดหมู่โดยมีโปรแกรม Clip Organizer เป็นตัวจัดการกลิปอาร์ตเหล่านี้อีกที ทำให้ก้นหารูปหรือจัดแยกตาม กลุ่มที่ต้องการได้

# เครื่องมือปรับแต่งภาพ

ใน Office 2007 เมื่อเราแทรกรูปภาพได้แล้ว หรือไปคลิกเลือกรูปภาพในเอกสาร โปรแกรมจะแสดง เครื่องมือสำหรับแต่งภาพชื่อ Picture Tools (เครื่องมือรูปภาพ) ขึ้นมาบนขวาสุดของแท็บคำสั่งให้ โดยอัตโนมัติ ซึ่งจะเก็บคำสั่งการจัครูปแบบรูปภาพอยู่ในแท็บชื่อ Format (รูปแบบ) เพื่อให้เรียกใช้คำสั่งต่างๆ ได้สะดวกและ อยู่ในที่เดียวกัน โดยจะแบ่งคำสั่งออกเป็นกลุ่ม

### จัดตำแหน่งรูปภาพบนหน้าเอกสาร (Position)

ปกติเมื่อแทรกรูปภาพเข้ามาในเอกสาร Word โปรแกรมจะจัดตำแหน่งภาพแบบ In Lin with Text (แนว เดียวกับข้อความ) คือ ให้แสดงภาพในแนวเดียวกับข้อความ จะจัดตำแหน่งได้แค่ ซ้าย/กลาง/ขวา เท่านั้น (จัด ตำแหน่งได้เหมือนๆกันกับข้อความ) ซึ่งไม่สามารถคลิกลากไปวางยังตำแหน่งอื่นๆได้อย่างอิสระ ยกเว้นกดคีย์ Enter เพื่อนำไปวางในบรรทัดอื่นๆในเอกสาร หากต้องการให้จัดวางตำแหน่งรูปภาพได้อย่างอิสระ และช่วยตัดข้อความรอบๆภาพได้อย่างเหมาะสมก็ต้องใช้ กำสั่ง Position (จัดตำแหน่ง) หรือคำสั่ง Text Wrapping (การตัดข้อความ) ในกลุ่ม Arrange (จัดเรียง) ได้ดังนี้

#### การจัดตำแหน่งภาพ (Position)

คำสั่ง Position (ตำแหน่ง) เป็นคุณสมบัติใหม่ใน Word 2007 ที่ใช้สำหรับจัควางภาพในตำแหน่งต่างๆ บนเอกสาร (ทั้งหน้า) ซึ่งสามารถเลือกจัควางภาพในตำแหน่งต่างๆในหน้ากระคาษได้ดังนี้

- Top Left วางตำแหน่งด้านบนซ้าย
- Top Center วางตำแหน่งที่กึ่งกลางด้านบน
- Top Right วางตำแหน่งด้านบนขวา
- Middle Left วางตำแหน่งตรงกลางค้านซ้าย
- Middle Center วางตำแหน่งตรงกลางที่กึ่งกลาง
- Middle Right วางตำแหน่งตรงกลางค้านขวา
- Bottom Left วางตำแหน่งค้านล่างซ้าย
- Bottom Center วางตำแหน่งด้านถ่างกลาง
- Bottom Right วางตำแหน่งค้านล่างขวา

#### จัดข้อความรอบๆ ภาพด้วย Text Wrapping

้ ปุ่มคำสั่ง Text wrapping (การตัดข้อความ) ใช้ตัดข้อความที่อยู่รอบๆ รูปภาพในรูปแบบต่างๆ

#### วาดรูปทรงสำเร็จ (AutoShape)

โปรแกรม Word 2007 ได้เตรียมรูปทรงต่างๆ ไว้มากมายโดยเก็บอยู่ในกลุ่มของรูปทรงสำเร็จ ในปุ่ม Shapes ให้เราเลือกใช้วาดประกอบเอกสาร

#### เครื่องมือตกแต่งรูปวาด (Drawing Tools)

เมื่อวาครูปลงบนเอกสารแล้ว จะปรากฏแท็บพิเศษ Drawing Tools โคยจะรวมคำสั่งที่ใช้ในการตกแต่ง รูปวาคในแท็บย่อยชื่อ Format ซึ่งประกอบไปด้วยกลุ่มกำสั่งที่ใช้จัครูปแบบรูปทรงในแบบต่างๆให้เลือก

# กำหนดเอฟเฟ็คต์พิเศษให้รูปวาด ใส่เงาให้กับรูปวาด (Shadow Effects)

หากต้องการให้รูปวาคโคคเค่นและมีมิติ คุณอาจกำหนดเงาให้กับรูปวาคเหล่านั้น โคยใช้คำสั่ง Shadow Effects (ลักษณะพิเศษเงา) บนแท็บ Format (รูปแบบ) ซึ่งสามารถเลือกเงาให้ทอคไปตามทิศทางต่างๆ

#### ปรับแต่งทิศทางของเงา

คุณสามารถปรับแต่งทิศทางของเงาไปทางซ้าย, ขวา, บน หรือถ่างได้ ซึ่งหากต้องการเลื่อนเงาให้ห่าง จากรูปมากๆก็คลิกได้มากกว่า 1 ครั้ง โดยใช้เครื่องมือในกลุ่มคำสั่ง Shadow Effects สร้างเอฟเฟ็คต์แบบ 3 มิติ (3D Effect)

การใส่เอฟเฟ็คต์แบบ 3 มิติ ทำให้ภาพของเรามีรูปทรงเหมือนจริงมากขึ้น โดยใช้ปุ่มคำสั่ง 3-D Effects (ลักษณะพิเศษสามมิติ) บนแท็บ Format หรือคลิกที่ปุ่มใส่เอฟเฟ็คต์แบบ 3 มิติ (ดูเพิ่มเติมที่หัวข้อ "ปรับเอียง ทิศทางภาพ 3 มิติ (Tilt)" ในบทนี้)

ในปุ่มคำสั่ง 3-D Effects (ลักษณะพิเศาสามมิติ) มี่รายการเอฟเฟ็คต์แบบ 3 มิติให้เลือกหลายรูปแบบดังนี้ - 3-D Color (สีสามมิติ) กำหนดสีของส่วนที่เป็นมิติ

- Depth (ความลึก) กำหนดความลึกของมิติ
- Direction (ทิศทาง) กำหนดทิศทางของมิติ
- Lighting (การจัดแสง) การจัดแสงให้ส่งไปในด้านต่างๆของออบเจ็ค
- Surface (กำหนดพื้นผิวแบบต่างๆ)

#### ปรับเอียงทิศทางภาพ 3 มิติ (Tilt)

รูปวาค 3 มิติที่เราสร้างขึ้นนั้นสามารถหมุนเอียงซ้าย, ขวา, ขึ้น, ลง ซึ่งถ้าต้องการให้เอียงไปในทิศทางใด มากๆก็กลิกได้มากกว่า 1 ครั้ง โดยใช้เครื่องมือในกลุ่มกำสั่ง 3-D Effects

## การสร้างพื้นที่วาดรูป (Drawing Canvas)

ในเอกสาร Word 2007 สามารถกำหนดพื้นที่สำหรับวาครูปที่เกี่ยวข้องกันให้อยู่ภายในพื้นที่เคียวกันได้ เพื่อความสะดวกในการรวมกลุ่ม เคลื่อนย้ายหรือลบรูปเหล่านั้น ด้วยการสร้างพื้นที่วาครูป

# ปรับขนาดพื้นที่ Canvas

เมื่อสร้างพื้นที่วาครูปแล้วจะ ได้กรอบสี่เหลี่ยมผืนผ้า ซึ่งเราสามารถปรับย่อ/ขยายขนาคพื้นที่ได้ โดย กลิกที่มุมและกึ่งกลางของเส้นขอบ (สีดำ) แล้วลากเมาส์เพื่อปรับขนาคตามต้องการ

## ปรับแต่งรูปลงใน Canvas

วัตถุที่อยู่ในพื้นที่วาครูปนี้สามารถแก้ไขหรือเคลื่อนย้ายเพื่อจัคระเบียบให้สวยงามได้ นอกจากนี้ยัง สามารถเคลื่อนย้ายที่พื้นที่วาครูปได้ โดยทุกอย่างที่จัดไว้แล้วภายในกรอบจะถูกจัควางเป็นระเบียบเหมือนเดิม การย้ายพื้นวาครูปทั้งกรอบนี้ทำให้ไม่เสียเวลาย้ายและจัคตำแหน่งใหม่ทีละรูป

# เท็กซ์บ็อกซ์ (Text Box)

เท็กซ์บ็อกซ์ (Text Box) หรือเรียกว่า กล่องใส่ข้อความ แบบอิสระ จะมีลักษณะเป็นกรอบสี่เหลี่ยมที่ สามารถใส่ข้อความหรือรูปภาพต่างๆลงไปได้ ข้อความแบบเท็กซ์บ็อกซ์สามารถนำไปจัดวางในตำแหน่งใดๆ บนเอกสารได้เหมือนรูปภาพ และใน Word 2007 ได้เพิ่มความสามารถเท็กซ์บ็อกซ์ให้นำมาใช้งานร่วมกับ ข้อความในเอกสาร โดยเลือกให้แทรกและจัดข้อความรอบๆเท็กซ์บ็อกซ์ได้หลายแบบดังนี้ วาดเท็กซ์บ็อกซ์เอง

หากรูปแบบเท็กซ์บ็อกซ์สำเร็จรูปยังไม่ตรงกับความต้องการใช้งาน คุณสามารถวาดกล่องเท็กซ์บ็อกซ์ ขึ้นมาเองได้ โดยเลือกที่จะวาดไว้ในตำแหน่งใดๆในเอกสาร

# สร้างเท็กซ์บ็อกซ์สำเร็จรูป

หากเอกสารของคุณมีการกรอกเนื้อหาลงไปแล้ว และต้องการแทรกเท็กซ์บ็อกซ์ไว้ในส่วนใคส่วนหนึ่ง ของหน้าเอกสาร ก็สามารถเลือกรูปแบบของเท็กซ์บ็อกซ์สำเร็จรูปที่ถูกออกแบบการจัดวางมาแล้ว มาใช้งานได้ ทันที เมื่อแทรกเข้ามาโปรแกรมจะจัดหน้าเอกสารให้อัตโนมัติ

# จัดรูปแบบเท็กซ์บ็อกซ์

กล่องข้อความเท็กซ์บ็อกซ์สามารถจัดรูปแบบได้เหมือนการจัดรูปแบบวาดที่ผ่านมา เช่น ใส่สีพื้น, สไตล์, เอฟเฟ็กต์เงา, เอฟเฟ็กต์ 3 มิติ และจัดตำแหน่งข้อความรอบๆกรอบเท็กซ์บ็อกซ์ได้ โดยใช้เครื่องมือพิเศษ Text Box Tools (เครื่องมือกล่องข้อความ) บนแท็บ Format

# เปลี่ยนทิศทางของข้อความในเท็กซ์บ็อกซ์

 1. คลิกที่เท็กบ็อกซ์
2. คลิกปุ่ม Text Direction (ทิศทางของข้อความ)
3. ทิศทางของข้อความจะเปลี่ยนเป็นแนวตั้งโดยหันไป ทางซ้าย ถ้าคลิกปุ่ม Text Direction ซ้ำอีกครั้ง ข้อความ

### ก็จะเปลี่ยนทิศไปทางขวา

ข้อความในเท็กซ์บ็อกซ์ที่ถูกเปลี่ยนทิศทางแล้ว แต่ขนาคของเท็กซ์บ็อกซ์นั้นจะไม่เปลี่ยนตามไปด้วย เราจึงต้องเปลี่ยนขนาคของเท็กซ์บ็อกซ์เพื่อให้ข้อความสวยงาม เชื่อมหลายๆเท็กซ์บ็อกซ์

ถ้าข้อความในเท็กซ์บ็อกซ์ยาว จนไมแสดงภายในเท็กซ์บ็อกซ์เดียวได้ คุณอาจสร้างเท็กซ์บ็อกซ์เพิ่ม แล้วสั่งให้ขยายข้อความไปแสดงในเท็กซ์บ็อกซ์ถัดไปได้

# ยกเลิกการเชื่อมเท็กซ์บ็อกซ์

วิธียกเลิกการเชื่อมโยงเท็กซ์บ็อกซ์ ทำได้โดยคลิกเลือกเท็กซ์บ็อกซ์ต้นทาง แล้วคลิปุ่ม Break Link (ตัด การเชื่อมโยง)

#### ซองจดหมาย

การสร้างซองจดหมายใน Word ทำได้หลายวิธี ขึ้นอยู่กับความต้องการของผู้ใช้ และมีขนาดซอง จดหมายให้เลือกหลายขนาด การสร้างซองจะช่วยกะตำแหน่งการแสดงข้อความจ่าหน้าซองที่จะพิมพ์ลงไปได้ อย่างพอดี ในหัวข้อนี้จะมาดูวิธีการสร้างซองจดหมายแบบซองเดียว หรือพิมพ์ได้ชื่อเดียว ถ้าต้องการพิมพ์ หลายๆชื่อคุณต้องเปลี่ยนชื่อในแต่ละซองเอง (หากต้องการพิมพ์ซองจำนวนมากให้ดูเรื่องการสร้างซองจดหมาย เวียนในบทนี้)

งนาดของซองจดหมายมาตรฐานที่เลือกในขั้นที่ 5 (Envelope size) มีดังนี้

- ซองจดหมาย เช่นซองขาว, ซองยาว หรือซองจดหมายบริษัททั่วไป จะอยู่ที่ขนาด Size 10 คือกว้าง 9 นิ้ว สูงประมาณ 4 นิ้ว

- ซอง ส.ค.ส., ซองโปสการ์ค หรือซองการ์คเชิญ จะเป็นซองขนาคสั้นที่กว้าง 7 นิ้ว สูง 5 นิ้ว ซึ่งจะไม่มี ในรายการตัวเลือกซอง แต่คุณสามารถกำหนดขนาคเองได้ (ดูหน้าถัคไป)

#### จัดรูปแบบข้อความบนซอง

ข้อความที่เป็นชื่อ-ที่อยู่ที่เรากำหนดในกรอบ Delivery Address (ที่อยู่ผู้รับ) และ Return Address (ที่อยู่ผู้ส่ง) ที่ ปรากฏบนหน้าซองแล้ว สามารถจัครูปแบบข้อความได้เหมือนข้อความทั่วไป เช่น กำหนดขนาด สี ตัวหนา/ตัว เอียง หรือคลิกลากย้ายกรอบข้อความได้

### ซองโปสการ์ดและซอง ส.ค.ส.

ดังที่กล่าวมาแล้วว่า ขนาดของซองนั้นมีหลายขนาด แต่งบางขนาดไม่ได้มีให้เลือกได้โดยตรง ซึ่งกุณ ต้องไปกำหนดขนาดของซองที่จะใช้เองได้

# ออกแบบซองจดหมายแบบอื่นๆ

คุณสามารถออกแบบหน้าซองจดหมาย เพื่อให้ตรงกับวัตถุประสงค์การใช้งานได้ เช่น ของที่มีโลโก้ และที่อยู่บริษัท หรือ ซองการ์คเชิญงานแต่งงานที่อาจแต่งแต้มด้วยรูปภาพน่ารักๆ

### สร้างป้ายเลเบล (Label)

เลเบล (Label) หรือป้ายผนึก/ฉลากจะเป็นสติกเกอร์ขนาดต่างๆที่ใช้งานกันแพร่หลาย เช่น ใช้พิมพ์ชื่อ ติดหน้าซองจดหมายทำป้ายรากาสินค้า หรือ ฯลฯ โดยเลือกขนาดของฉลาก ได้ตามต้องการ จากนั้นก็พิมพ์รายชื่อ แบบเลเบลใส่กระดาษสติกเกอร์หรือกระดาษ A4 ทั่วไป แล้วลอกหรือตัดเป็นป้ายชื่อนำไปติดหน้าซองจดหมาย หรือสินค้าได้

## ตรวจสอบผลลัพธ์ของเลเบล

การสร้างเลเบลโดยใช้ชื่อที่อยู่กรอกลงไปในช่อง Address ของ Labels นั้น เมื่อคุณคลิกเลือก new Document (เอกสารใหม่) ก็จะได้ป้ายเลเบลตามจำนวนที่เลือกลงในช่องตารางตามขนาดของเลเบลที่เลือกใน เอกสารใหม่

ในแต่ละเลเบลก็จะมีชื่อที่เหมือนกันทุกแผ่น แต่กุณสามารถเปลี่ยนเป็นชื่ออื่นโดยกรอกทับหรือก็อปปี้ รายชื่อมาใส่ได้ตามต้องการและจัดรูปแบบข้อกวามเพิ่มเติม เช่น จัดตำแหน่งหรือแบบอักษรใหม่ได้ เหมือนการ จัดข้อกวามในตารางที่ผ่านมาจากนั้นก็บันทึกเก็บไว้ใช้งานในครั้งต่อไปได้

### กำหนดขนาดเลเบลใหม่

หากขนาดของป้ายเลเบลที่มียังไม่ตรงกับความต้องการ คุณสามารถกำหนดขนาดใหม่เองได้

# เอกสารอ้างอิงและเอกสารที่ต้องค้นคว้าเพิ่มเติม

โอภาส เอี่ยมสิริวงศ์. วิทยาการคอมพิวเตอร์และเทคโนโลยีสารสนเทศ, กรุงเทพฯ: บริษัทซีเอ็ดยูเคชั่นจำกัด, 2547. ดนุพล กิ่งสุคนธ์. มือใหม่หัดใช้คอมพิวเตอร์ ฉบับ Windows XP. นนทบุรี : บริษัทไอดีซอีนโฟดิสทริบิวเตอร์ เซ็นเตอร์ จำกัด , 2547.

นภัทร รัตนนากินทร์. สูตรเด็ดเกล็ดลับ Windows XP. นนทบุรี : บริษัท ไอดีซอีนโฟดิสทริบิวเตอร์เซ็นเตอร์จำกัด, 2547. วศิน เพิ่มทรัพย์ และคณะ. คู่มือ Windows XP ฉบับสมบูรณ์, กรุงเทพฯ: บริษัทโปรวิชั่น จำกัด, 2545. ชไลเวท พิพัฒนพรรณวงศ์. Microsoft Office Word 2003 Step by Step เล่ม1, กรุงเทพฯ: 2547.